一、简介

通过请求物理机的bmc web获取jnlp加载到控制器的docker容器环境,供主控调用。

注意:由于裸金属服务器的差异化,可能您的机型未适配,请联系技术支持了解后再部署。

二、获取授权序列号

注: 序列号用于控制器的授权,首次部署即绑定服务器,服务器信息变更后需重置绑定。

登录: <u>阿帕云控制台</u>

位置:【产品】-【软件列表】-【控制器】-【阿帕云NOVNC控制器】-【管理】

| 〒阿帕云 | 🖾 总览 🚦 产品 💽                    | API服务 💟 服务  | ☆ 应用 ⊆ 财务  | ₿ 账户  |            |            |      |  |
|------|--------------------------------|-------------|------------|-------|------------|------------|------|--|
|      |                                |             |            |       |            |            |      |  |
| 软件列表 | ● 软件到期后 3个月 之内未进行续费操作的,系统将自动回收 |             |            |       |            |            |      |  |
| 下载中心 |                                |             |            |       |            |            |      |  |
| 过户服务 | 阿帕云NOVNC控制器<br>□ 产品文档          |             |            |       |            |            |      |  |
|      | <b>购买</b> 批量续费                 |             |            |       |            |            | 序列号  |  |
|      | 序列号                            | 备注          | 主信息        | 服务器IP | 购买日期 💠     | 到期日期 ≑     | 状态   |  |
|      | 10.000                         | រុចរាង<br>រ | 白云NOVNC控制器 | 10.00 | 2023-11-03 | 2024-11-03 | ● 正常 |  |

# 三、一键部署

系统要求[] CentOS7系列非mini版本,建议使用CentOS7.6

服务器配置要求: 点击查看

复制以下命令粘贴到终端运行,自动安装。

bash -c "\$(curl -fsSL https://upload.apayun.com/soft/controller/novnc/novnc\_install.sh)"

#### 输入序列号安装

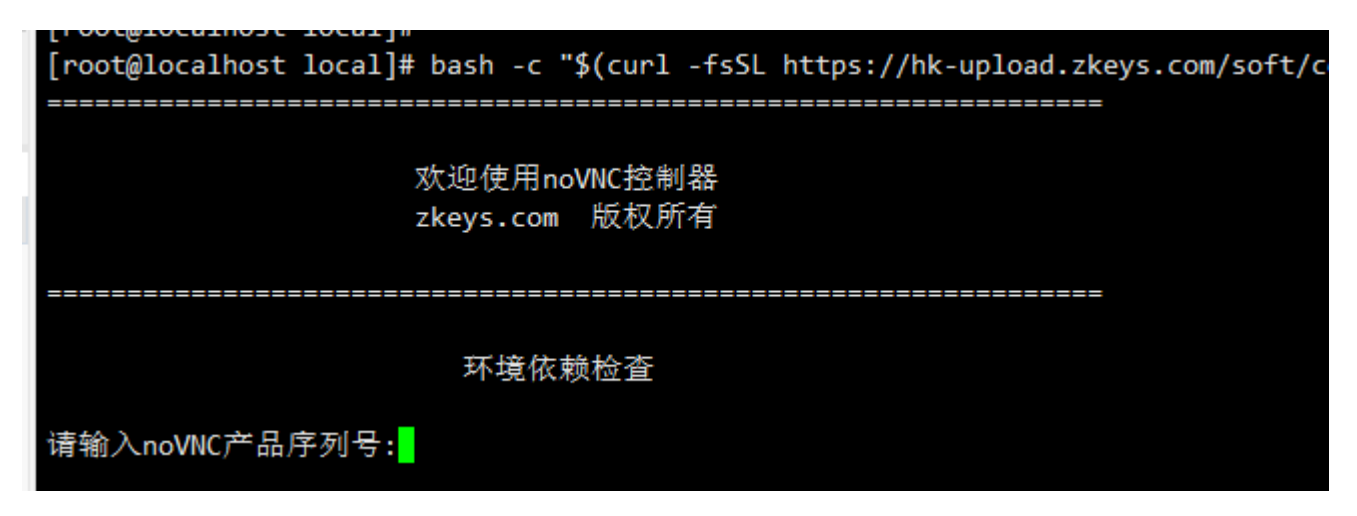

安装完成记录通信密钥,用于平台添加控制器。

### 四、平台配置

1、添加控制器

# 位置: 【后台】-【生产】-【资源管理】-【控制器管理】-【添加控制器】

#### 添加说明

☆ 首页 / 生产 / 资源管理 / 控制器管理 / 添加控制器

#### ← 添加控制器

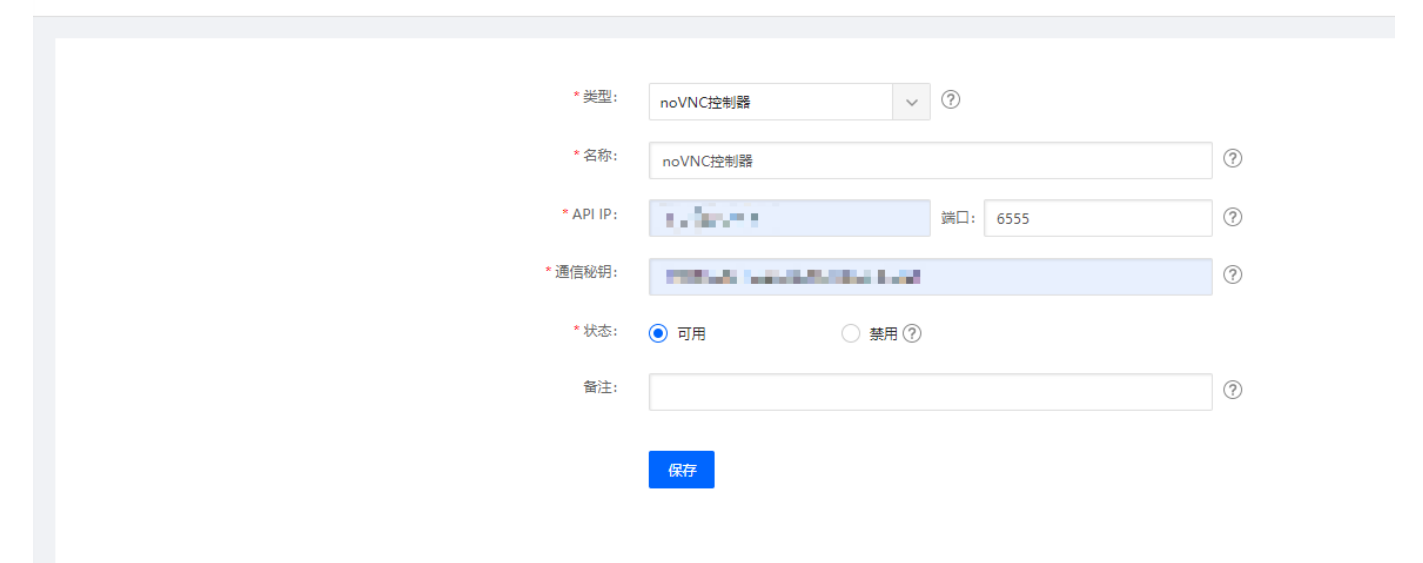

### API IP

填写noVNC控制器对应的服务器IP

#### 通讯秘钥

通讯秘钥是noVNC控制器配置文件里面的secret , 配置文件路径是/usr/local/ipminovncd/conf/ipmi-novnc.ini

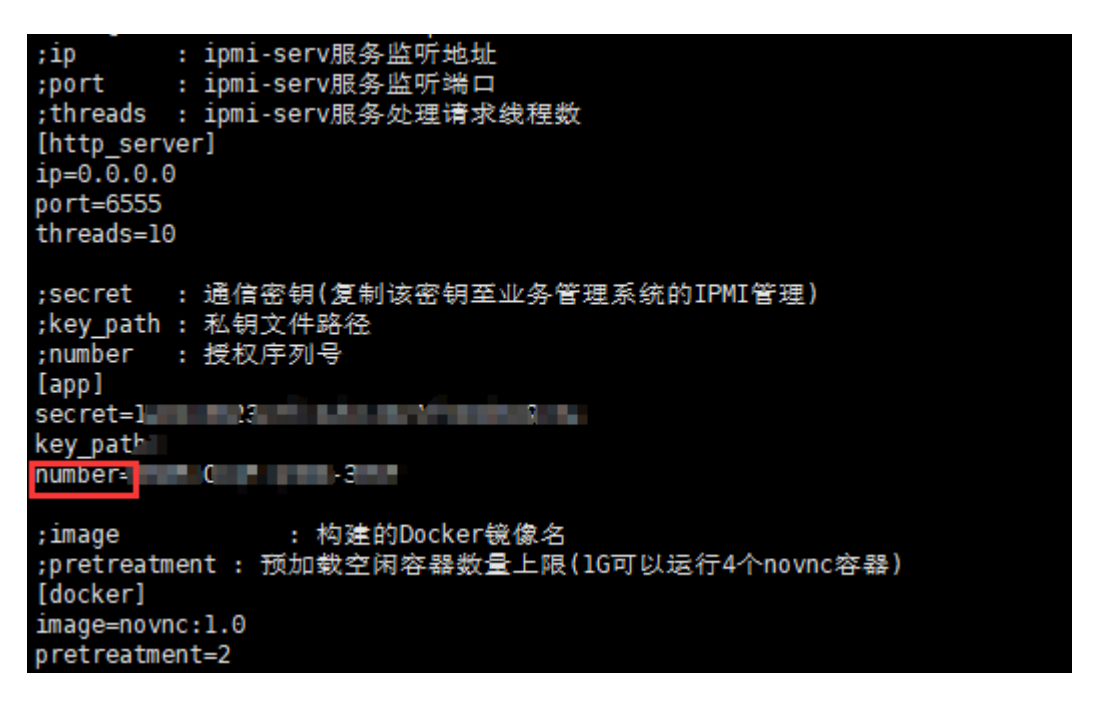

### 2、可用区绑定控制器

# 位置:【**生产】-【资源管理】-【可用区管理】**如下图

☆ 首页 / 生产 / 资源管理 / 可用区管理 / 修改可用区

### 🗲 修改可用区

| * 名称:       | 自用华中测试                   |
|-------------|--------------------------|
| * 业务最大保留年限: | 3                        |
| 描述:         |                          |
| 机房地址:       |                          |
| 机房控制器:      | 请选择 🗸 📀                  |
| IPMI控制器:    | 请选择 🗸 📀                  |
| 物理机控制器:     | 请选择 🗸 📀                  |
| noVNC控制器:   | 请选择 🗸 🧭                  |
| 本可用区支持提交备案: | <ul> <li>是 否?</li> </ul> |

# 五、控制器维护

```
# 重启服务
service ipmi-novncd restart
service novncguardd restart
```

# 配置文件:

/usr/local/ipmi-novncd/conf/ipmi-novnc.ini 记录秘钥序列号

#### # 日志文件:

/usr/local/ipmi-novncd/log/ipmi-novnc.log